## BAR- OF GAST-OUDERS HANDLEIDING ZELF-INPLANNEN

Graag alleen inplannen achter het kopje 'barmedewerker' of 'wedstrijdtafel' (dus NIET achter het kopje 'barhoofd' of "lijnco van dienst').

VIA DE SITE: Ga naar www.roomburg.nl. Klik rechtsboven op de grote blauwe knop [LOGIN Mijn Roomburg]. Login met lidnummer en wachtwoord <u>van uw kind</u>. Het lidnummer vindt u op de factuur. Het wachtwoord kunt u eventueel opvragen via [Inloggegevens vergeten? Klik dan hier]. Er wordt dan een wachtwoord gemaild naar het bekende e-mail adres. Klik vervolgens op [Club] en [Diensten]. Inplannen kan door op het groene vinkje te klikken achter de gewenste datum en tijd. VIA DE APP: Open de Roomburg App. Voor iPhone/iPad: toets rechtsonder op [Meer] en op [Plan uw dienst]. Voor Android: toets op de streepjes naast het Roomburg logo, toets op [Meer] en op [Plan uw dienst].

N.B.1 alleen wanneer u via het account van uw kind inplant wordt deze dienst geregistreerd op de naam van het kind. Mocht u de dienst onder uw eigen account of dat van een ander inplannen, dan wordt dit dus niet op de juiste naam geregistreerd en kunt u mogelijk nog eens voor een dienst worden ingepland.

N.B.2 een eenmaal ingeplande dienst kan niet meer ongedaan worden gemaakt. Mail zo nodig naar <u>bar@roomburg.nl</u> met het verzoek de inplande dienst te wijzigen.